## ISCRIZIONE AL PORTALE "SISTEMAPUGLIA"

- 1) Collegarsi al sito <u>www.sistema.puglia.it;</u>
- 2) Cliccare su Registrazione (in alto a destra);

|                                                     |                            | Unione europea<br>Fondo sociale europea | PO FESR<br>PUGLIA<br>2007-2013 |  |
|-----------------------------------------------------|----------------------------|-----------------------------------------|--------------------------------|--|
| amenti Produttivi                                   | Cooperazione Istituzionale | Servizi del Portale                     | i registrazione i 🔊 KSS        |  |
| cazione dei Crediti   Aree Vaste   Mobile Imbottito |                            |                                         |                                |  |

3) Registrarsi al portale inserendo i propri dati anagrafici ed una volta compilati tutti i campi, cliccare su **Registrati** (in basso alla pagina);

| Des Bla Husses (H.Y. WOW)                                                                                                    |                                               |  |  |  |  |
|----------------------------------------------------------------------------------------------------|-----------------------------------------------|--|--|--|--|
| Profilo Urence (AL I+ U)                                                                                                    |                                               |  |  |  |  |
|                                                                                                    |                                               |  |  |  |  |
| Cognome (*)                                                                                                    | Usemame (*)                                   |  |  |  |  |
|                                                                                                    |                                               |  |  |  |  |
| Nome (*)                                                                                                    | Password: min 5 caratteri, almeno un numerico |  |  |  |  |
|                                                                                                    | Decement/1)                                   |  |  |  |  |
| E-mail ()                                                                                                    | Password(')                                   |  |  |  |  |
| Cellulare                                                                                                    | Conferma Password (*)                         |  |  |  |  |
|                                                                                                    |                                               |  |  |  |  |
| Indirizzo                                                                                                    | Tipo Utente(*) Privato O Impresa O PA O       |  |  |  |  |
| Devide de Colorisano una Devideria                                                                                                    |                                               |  |  |  |  |
| Provincia Selezionare una Provincia T                                                                                                    |                                               |  |  |  |  |
| Corra Comuni                                                                                                    |                                               |  |  |  |  |
| Cerca Contonn                                                                                                    |                                               |  |  |  |  |
| Comune Selezionare un Comune 🔻                                                                                                    |                                               |  |  |  |  |
|                                                                                                    |                                               |  |  |  |  |
|                                                                                                    |                                               |  |  |  |  |
| J servizi del portale (ALT+*0*)                                                                                                    |                                               |  |  |  |  |
|                                                                                                    |                                               |  |  |  |  |
| I servizi del Portale (*) 🔋 Sistema Puella Risponde (Referenti della Regione Puella rispondono a quesiti specifici)                                                                                                    |                                               |  |  |  |  |
| Selezionare almeno un servizio                                                                                                    |                                               |  |  |  |  |
| Conditional Annual Annual Annual Annual Annual Annual                                                                                                    |                                               |  |  |  |  |
| <ul> <li>Sector 2 - Sector 2 - Sector 2</li></ul> |                                               |  |  |  |  |
| <ul> <li>Bandi e vare dell'assessorato (Notifica su pubblicazione bandi dell'Assessorato - Sms)</li> </ul>                                                                                                    |                                               |  |  |  |  |
|                                                                                                    |                                               |  |  |  |  |
| _Informativa sulla Privacy (ALT+"P")                                                                                                    |                                               |  |  |  |  |
|                                                                                                    |                                               |  |  |  |  |
| Lond Referencies of Testenante data second                                                                                                    |                                               |  |  |  |  |
| wigg i innominaute six fractamento vari personau                                                                                                    |                                               |  |  |  |  |
| Ho letto l'informativa e presto il mio Consenso al trattamento dei dati (') 💛                                                                                                    |                                               |  |  |  |  |
|                                                                                                    |                                               |  |  |  |  |
| Registrati Annulla                                                                                                    |                                               |  |  |  |  |

4) Una comunicazione con il riepilogo dei dati per l'accesso sarà inviata per e-mail all'indirizzo fornito.

Attenzione! per rendere attivo il profilo è necessario effettuare un accesso al portale. Per modificare i dati della propria registrazione, dopo l'accesso al portale utilizzare la funzione **Modifica Profilo** visibile in alto a destra della Home; 5) Accedere al proprio profilo e cliccare sul logo Garanzia Giovani - SistemaPuglia;

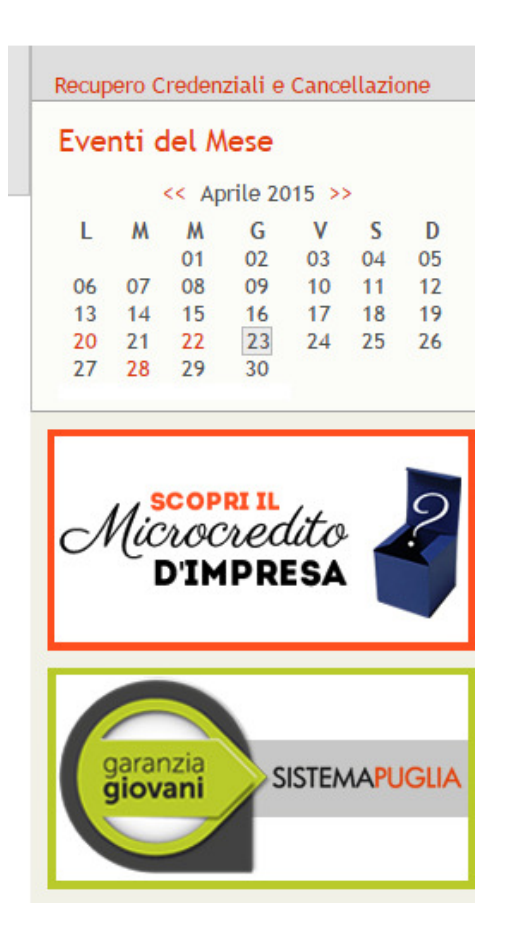

6) Nella sezione Iscriviti al Progetto, cliccare su Procedura di Adesione;

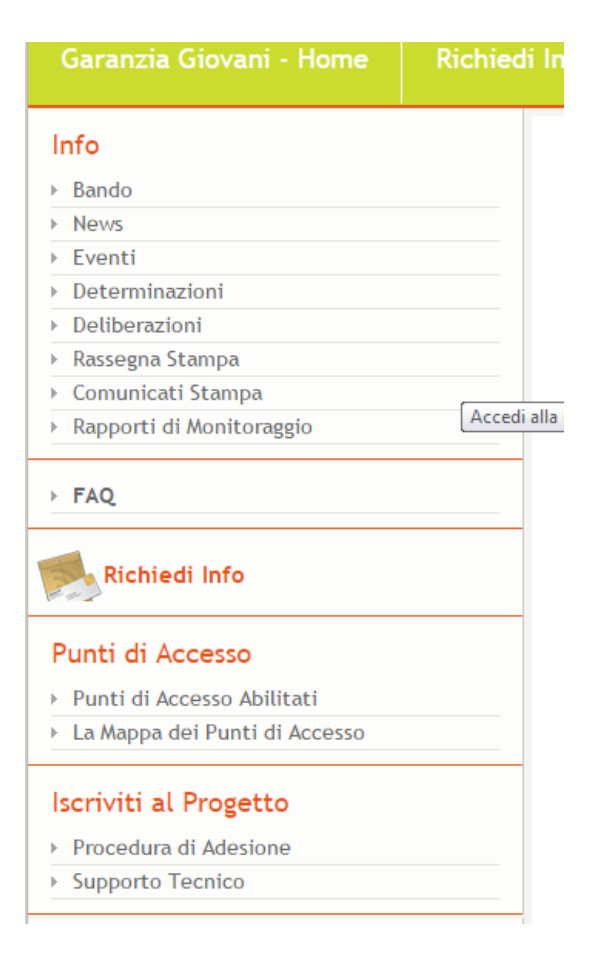

7) Nel caso in cui siete alla vostra prima registrazione compilare il quadro A (Compila il Form di Adesione).

Nel caso in cui abbiate già effettuato la registrazione sul portale nazionale ClicLavoro, potete recuperare i dati della vostra adesione compilando il quadro B;

| Info<br>> Bando<br>> News<br>> Eventi<br>> Determinazioni<br>> Deliberazioni<br>> Rassegna Stampa<br>> Comunicati Stampa<br>> Rapporti di Monitoraggio<br>> FAQ                                      | Garanzia Giovani - Procedura di Adesione         È possibile esprimere la propria volontà ad aderire alla Garanzia Giovani compilando il Form di Adesione         • Utilizzare il RIQUADRO A per modificare le informazioni presenti su Sistema Puglia.         • Utilizzare il RIQUADRO B se l'adesione è avvenuta attraverso un canale differente da Sistema Puglia.         In caso di difficoltà, è possibile utilizzare il servizio Supporto Tecnico. |                                                                                                    |
|----------------------------------------------------------------------------------------------------|----------------------------------------------------------------------------------------------------|----------------------------------------------------------------------------------------------------|
| Richiedi Info         Punti di Accesso         Punti di Accesso Abilitati         La Mappa dei Punti di Accesso         Iscriviti al Progetto         Procedura di Adesione         Supporto Tecnico | RIQUADRO A - ADESIONE SISTEMA PUGLIA<br>È possibile esprimere la propria volontà ad aderire alla Garanzia<br>Giovani compilando il Form di Adesione<br>Compila il Form di Adesione                                                                                                    | RIQUADRO B - ADESIONE ALTRO CANALE<br>Il recupero sarà possibile solo se l'e-mail utilizzata per la<br>registrazione su Sistema Puglia è la stessa utilizzata per l'adesione<br>a Garanzia Giovani.<br>Inserisci il Codice Fiscale<br>Accedi alla tua adesione |